# 🔿 How to add a payment method in Ads Manager

#### STEP 1

### Go to https://business.facebook.com/

#### STEP 2

### **Click on Settings**

| Edit            |                 |                     |                  |
|-----------------|-----------------|---------------------|------------------|
|                 | Leads cent      | er                  |                  |
|                 | Manage yo       | our marketin        | g content        |
|                 | See your recent | and upcoming po     | sts, stories and |
|                 |                 |                     |                  |
|                 | Planner         | Posts & reels       | Stories          |
|                 | See your p      | osts & reels from t | the last 60 day  |
| Q Search        |                 |                     |                  |
| (ဂ္ဂ်) Settings |                 |                     |                  |
| 🕐 Help 🔻        |                 |                     |                  |
|                 |                 |                     |                  |

### STEP 3

## Click on Billing & payments

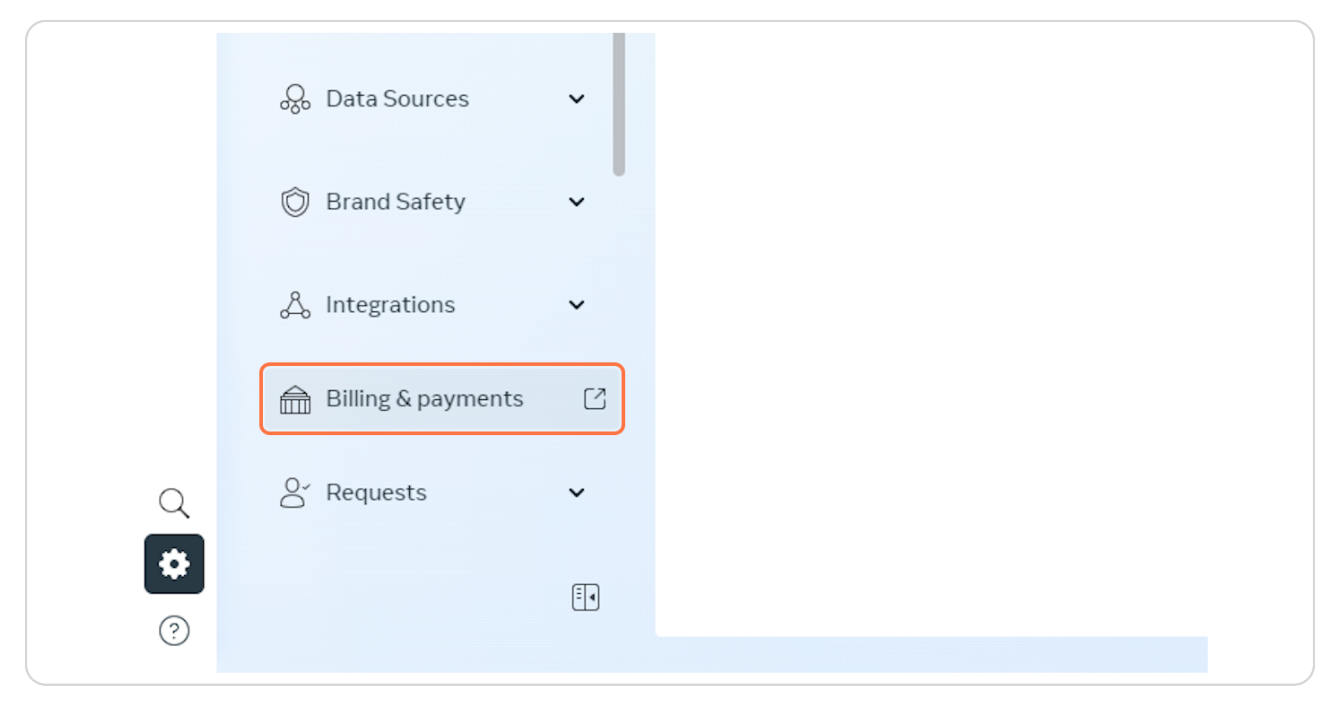

#### STEP 4

### **Click on Payment methods**

| Billing & payments    | = | Accounts                               |
|-----------------------|---|----------------------------------------|
|                       | • | Ad accounts WhatsApp Business accounts |
| C: Accounts           |   | Q Search by name                       |
| Payment methods       |   |                                        |
| -∕γ- Payment activity |   | Account State                          |
| Credit lines          |   |                                        |
|                       |   |                                        |
|                       |   |                                        |
|                       |   |                                        |

### STEP 5

### Click on Select account...

| account. Learn more |                    |  |
|---------------------|--------------------|--|
|                     |                    |  |
|                     |                    |  |
|                     |                    |  |
|                     |                    |  |
|                     |                    |  |
|                     |                    |  |
|                     | Select account 🗸 👻 |  |
|                     |                    |  |
|                     |                    |  |
|                     |                    |  |
|                     |                    |  |
|                     |                    |  |
|                     |                    |  |
|                     |                    |  |

#### STEP 6

### Click on Add payment method

| Add payment method |
|--------------------|
|                    |

#### **STEP 7**

Click on Add payment information...

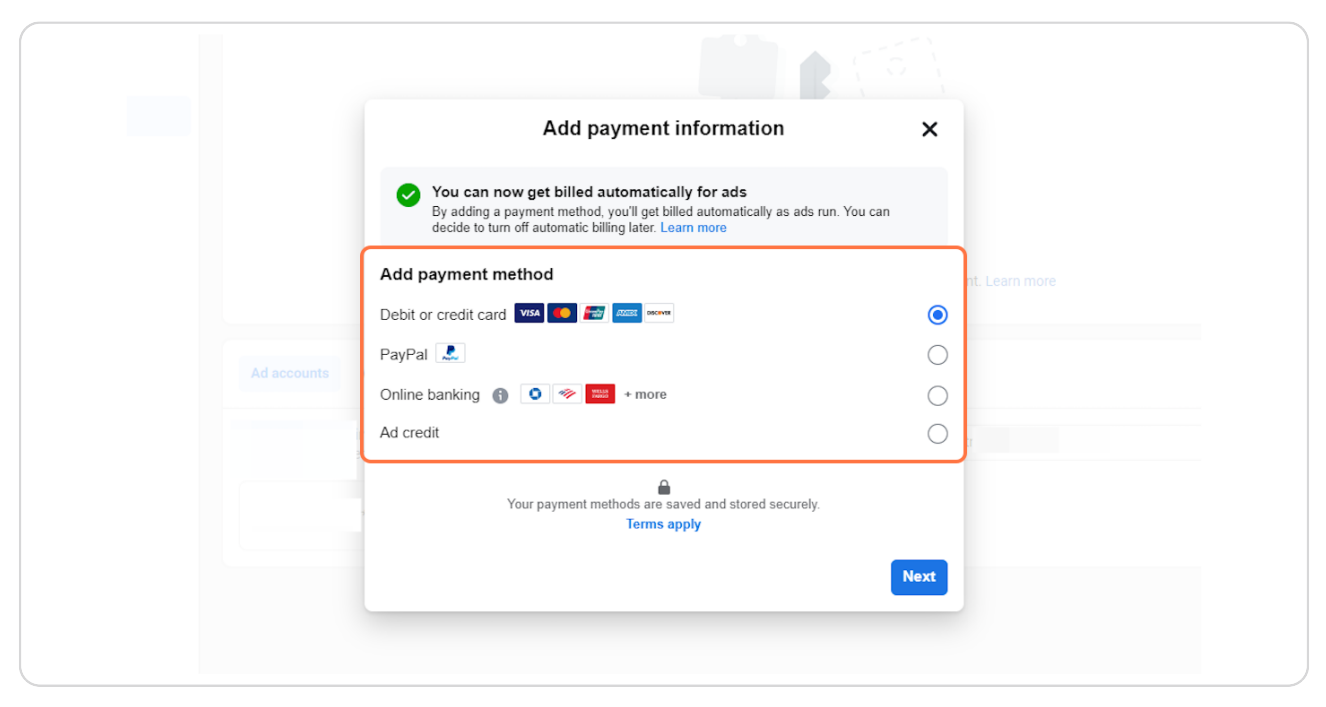

STEP 8

**Click on Next**